## 多元支付「影印」服務操作步驟

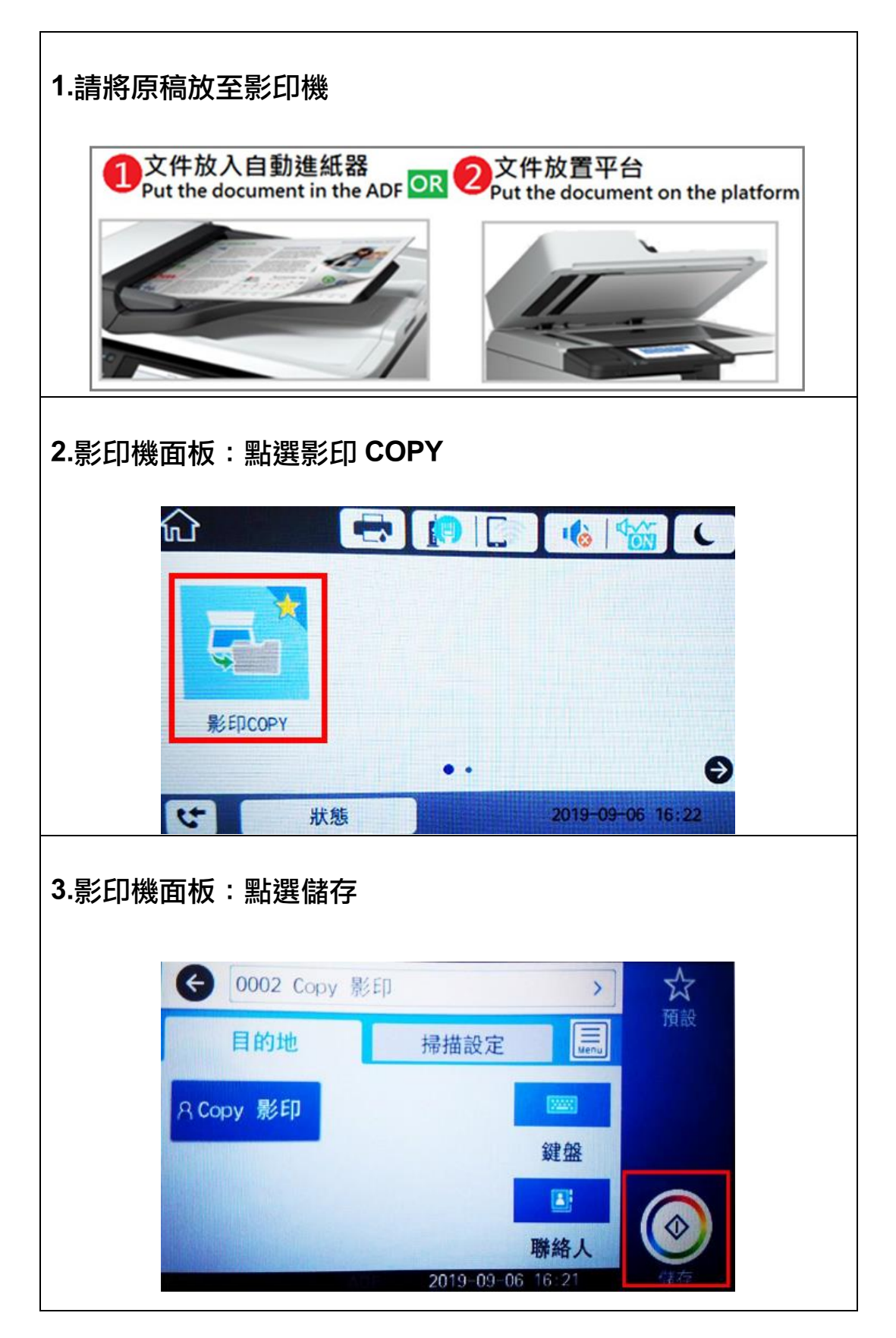

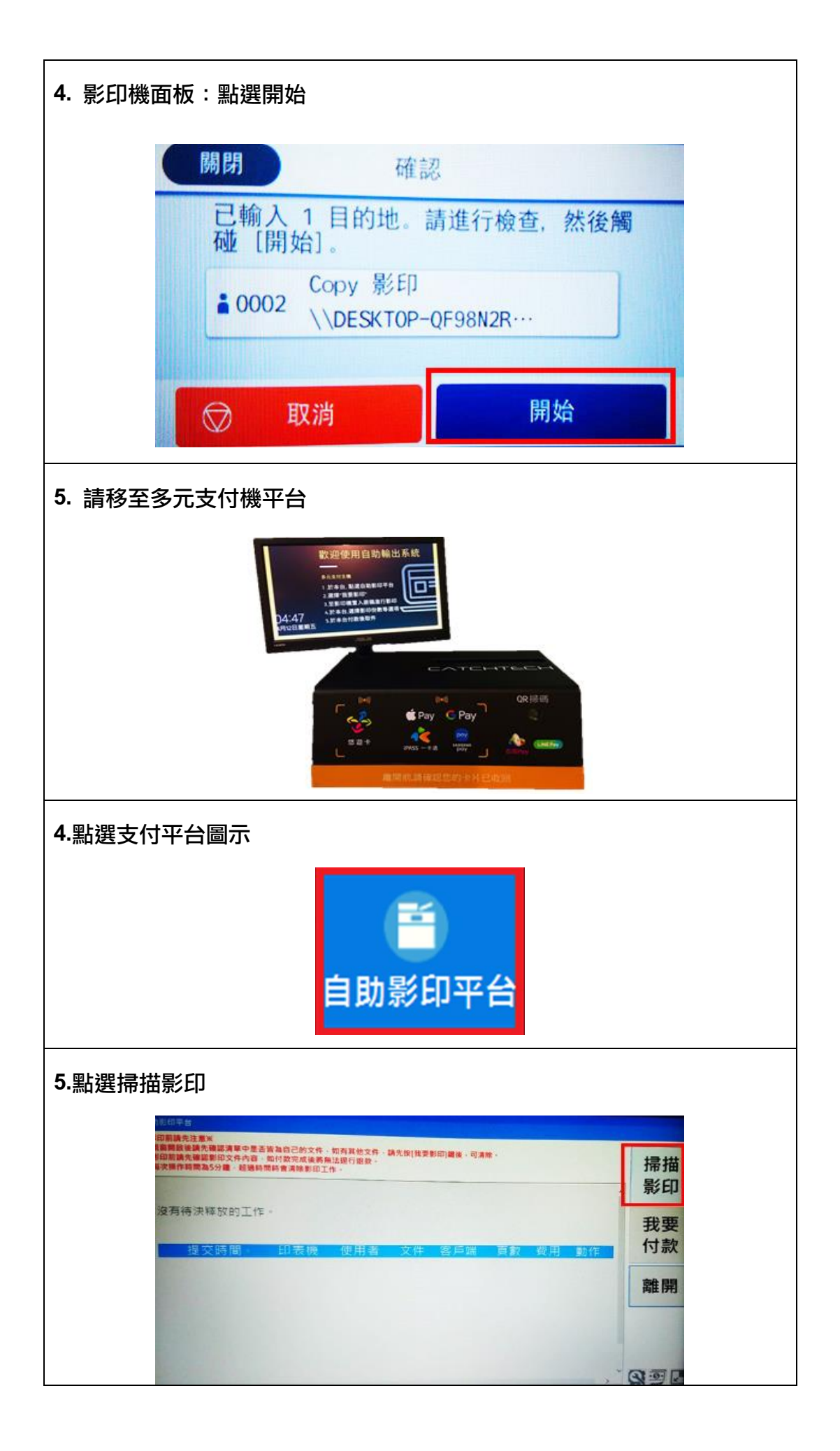

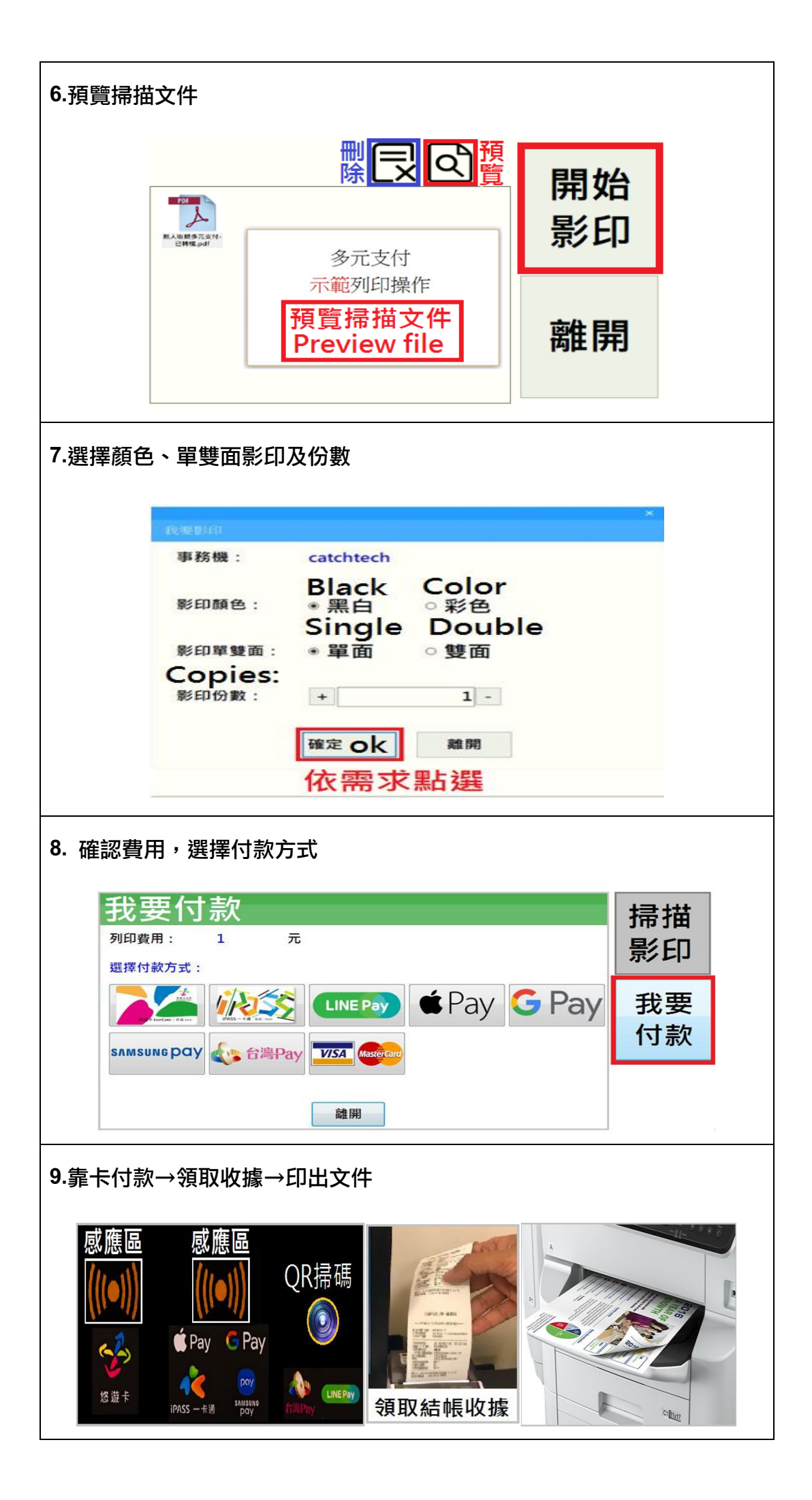